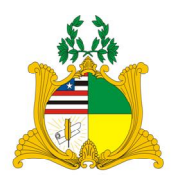

Poder Judiciário do Maranhão Tribunal de Justiça

### Manual Resumido do Sistema de Ponto Eletrônico Diretoria de Recursos Humanos

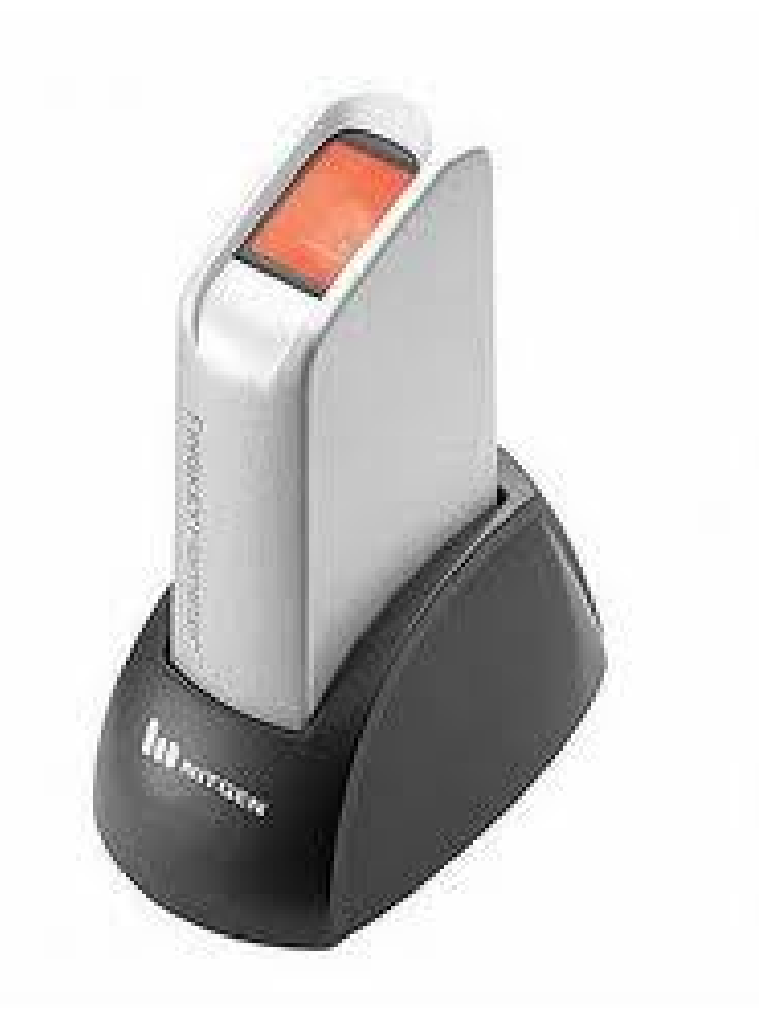

### **PODER JUDICIÁRIO**

### TRIBUNAL DE JUSTIÇA DO ESTADO DO MARANHÃO 2011

| Presidente:                  | Des. JAMIL DE MIRANDA GEDEON NETO                                                                                                    |
|------------------------------|----------------------------------------------------------------------------------------------------|
| Vice-Presidente:             | Des. CLEONICE SILVA FREIRE                                                                                                    |
| Corregedor Geral da Justiça: | Des. ANTONIO PACHECO GUERREIRO JÚNIOR<br>Des. ANTONIO FERNANDO BAYMA ARAÚJO<br>Des. JORGE RACHID MUBÁRACK MALUF<br>Des. JOSÉ STÉLIO NUNES MUNIZ<br>Des. RAIMUNDO FREIRE CUTRIM<br>Des. CLEONES CARVALHO CUNHA<br>Des. <sup>a</sup> NELMA CELESTE SOUZA SILVA SARNEY<br>COSTA<br>Des. BENEDITO DE JESUS GUIMARÃES BELO |
| Tribunal Pleno:              | Des. <sup>a</sup> ANILDES DE JESUS BERNARDES CHAVES<br>CRUZ<br>Des. <sup>a</sup> RAIMUNDA SANTOS BEZERRA<br>Des. JOSÉ JOAQUIM FIGUEIREDO DOS ANJOS<br>Des. <sup>a</sup> MARIA DAS GRAÇAS DE CASTRO<br>DUARTE MENDES                                                                                                   |
|                              | Des. PAULO SÉRGIO VELTEN PEREIRA<br>Des. LOURIVAL DE JESUS SEREJO SOUSA<br>Des. RAIMUNDO NONATO DE SOUZA<br>Des. JAIME FERREIRA DE ARAÚJO<br>Des. RAIMUNDO NONATO MAGALHÃES<br>MELO<br>Des. JOSÉ BERNARDO SILVA RODRIGUES<br>Des. JOSÉ DE RIBAMAR FROZ SOBRINHO<br>Des. JOSÉ LUIZ OLIVEIRA DE ALMEIDA                 |
| Diretor da ESMAM:            | Des. MARCELO CARVALHO SILVA                                                                                                    |

## MANUAL RESUMIDO DO SISTEMA DE PONTO ELETRÔNICO

**Francisco Marques Neto** Supervisor do Controle de Ponto Eletrônico **Júlio César Silva Costa** Chefe da Divisão de Cadastro

> São Luís 2011

### **TRIBUNAL DE JUSTIÇA**

DIRETOR DA SECRETARIA GERAL DO TJMA Alessandra Darub Alves DIRETOR ADMINISTRATIVO Francisco das Chagas Rodrigues Pereira DIRETOR DE ENGENHARIA Antonio José do Lago Júnior DIRETOR DE INFORMÁTICA E AUTOMAÇÃO Paulo Rocha Neto **DIRETOR DE RECURSOS HUMANOS** Aurino da Rocha Luz DIRETOR FINANCEIRO Luiz Carlos Calvet de Aquino DIRETORA JUDICIÁRIA **Denyse Reis Batista** DIRETOR DA SECRETARIA DA CGJMA Sumaya Heluy Sancho Rios REDAÇÃO Júlio César Silva Costa Francisco Marques Neto EDITORAÇÃO Rafael Arcângelo Gonçalves de Carvalho

© Tribunal de Justiça do Estado do Maranhão, 2011 Palácio Clóvis Bevilácqua Av. D. Pedro II, S/N – Centro – São Luís-MA CEP 65010-905 Fone/fax: (98) 2106 9000 Sítio: www.tjma.jus.br E-mail: <u>ponto@tjma.jus.br</u>

### SUMÁRIO

| INTE | RODUÇÃO                                                          | 7  |
|------|------------------------------------------------------------------|----|
| 1.   | Passos para Registrar o Ponto:                                   | 8  |
| 2.   | Passos para Entrar no Sistema                                    | 9  |
| 3.   | Passos para Visualizar as batidas do ponto e ficha de freqüência | 9  |
| 4.   | Passos para Requerer Batida                                      | 11 |
| 5.   | Passos para autorizar Batida                                     | 13 |
| 6.   | Passos para requerer Compensação                                 | 16 |
| 7.   | Passos para autorizar Compensação                                | 18 |
| 8.   | Passos para delegação de autorização                             | 19 |
| 9.   | Passos para cadastrar Serviço Externo                            | 21 |
| 10.  | Autorização de Batida ou Compensação após o prazo                | 22 |
| 11.  | Comunicação de Férias, Licenças e Afastamentos                   | 22 |
| 12.  | Descontos e casos para sua Restituição                           | 22 |

### **APRESENTAÇÃO**

O PODER JUDICIÁRIO DO ESTADO DO MARANHÃO IMPLANTOU UM NOVO SISTEMA INFORMATIZADO DE GESTÃO DE PESSOAS, CUJAS PRINCIPAIS VANTAGENS SÃO A UNIFICAÇÃO DA BASE DE DADOS DE PESSOAL E A INTEGRAÇÃO ENTRE CADASTRO FUNCIONAL E FOLHA DE PAGAMENTO, O QUE ASSEGURA MAIOR CONFIABILIDADE, SEGURANÇA E AUTOMATIZAÇÃO.

A IMPLANTAÇÃO DE UM SISTEMA DESSE PORTE – QUE ENGLOBA FUNÇÕES DE CADASTRO, FOLHA DE PAGAMENTO, AVALIAÇÃO DE DESEMPENHO, CONTROLE DE FREQUENCIA, PORTAL DE SERVIÇOS PARA USUÁRIOS ("PORTAL DO SERVIDOR"), GESTÃO POR COMPETÊNCIAS E PLANEJAMENTO ESTRATÉGICO DE RECURSOS HUMANOS – COSTUMA SE REVELAR UM PROCESSO EXTREMAMENTE TRAUMÁTICO E MOROSO, SENDO QUE, NO TRIBUNAL DE JUSTIÇA, AO REVÉS, TEM SIDO CONDUZIDA, DESDE A GESTÃO DO DES. RAIMUNDO FREIRE CUTRIM, COM ESMERO E RESPONSIBILIDADE, MEDIANTE A PAULATINA IMPLANTAÇÃO DOS MÓDULOS E FUNCIONALIDADES, COM SUAS RESPECTIVAS CUSTOMIZAÇÕES, TENDO COMO FOCO A PRESERVAÇÃO DOS DADOS EXISTENTES NO SITEMA ATUS – DESENVOLVIDO PELA DIRETORIA DE INFORMÁTICA E AUTOMAÇÃO E UTILIZADO DURANTE O PERÍODO DE 2004 A 2009 – E A MANUTENÇÃO DA QUALIDADE DOS SERVIÇOS DISPONIBILIZADOS AOS USUÁRIOS (MAGISTRADOS E SERVIDORES).

Assim, a partir dessas premissas, apresento aos colaboradores do Judiciário maranhense o módulo de controle de frequência da solução integrada de pessoal, Lançando neste manual algumas instruções básicas aos usuários, ressaltando que as Mudanças não alcançam o registro propriamente disto ("batida de ponto"), mas as questões Relacionadas à administração do ponto (requisições, compensações, autorizações etc.).

NA OPORTUNIDADE, REITERO QUE O CONTROLE ELETRÔNICO E BIOMÉTRICO DE FREQUENCIA NÃO TEM COMO ESCOPO O CONSTRANGIMENTO OU A COAÇÃO DOS COLABORADORES DO PODER JUDICIÁRIO. NA VERDADE, ELE SE REVELA EM UMA FERRAMENTA À SUA DISPOSIÇÃO DOS USUÁRIOS, QUE TANTO SERVE ÀS CHEFIAS IMEDIATAS COMO ÀS PESSOAS, POSTO QUE IDENTIFICA E COMPROVA O CUMPRIMENTO DA JORNADA LABORAL.

> DESEMBARGADOR JAMIL DE MIRANDA GEDEON NETO PRESIDENTE

INTRODUÇÃO

O presente manual tem como objetivo orientar os servidores a utilizarem o sistema "Tempore", que, por definição, é o instrumento responsável pelo controle de assiduidade e pontualidade do funcionalismo do Poder Judiciário do Estado do Maranhão.

Destaca-se que, atualmente, o "Tempore" é responsável apenas pela coleta de dados (digital) dos servidores, encontrando-se totalmente integrado com a sistema "MentoRH", onde é realizado todo o processamento dos dados de freqüência (registros, requisições, autorizações, faltas, relatórios etc.).

O manual descreve os passos básicos para registrar freqüência ("realizar batidas"), requerê-las, autorizá-las, bem como outras funcionalidades permitidas.

Vale lembrar que o controle de assiduidade e pontualidade no Judiciário maranhense é regulamento pelos seguintes atos normativos:

- Portaria n.º 2.842/2007-TJMA, que dispõe sobre o registro e apuração de freqüência dos funcionários do Poder Judiciário do Estado do Maranhão. Publicação no Diário de Justiça: 03 de outubro de 2007;
- Portaria n.º 62/2008-TJMA, que altera a Portaria n.º2.842, de 27 de setembro de 2007. Publicação no Diário de Justiça Eletrônico (DJE): 12 de maio de 2008;
- Portaria n.º 818/2009-TJMA, que altera dispositivos da Portaria nº 2842, de 03 de outubro de 2007;
- Portaria n.º 2.397/2009-CGJMA, que dispõe sobre o registro e apuração de frequência dos servidores da Justiça de primeiro grau do Estado do Maranhão e da Corregedoria Geral da Justiça. Publicação no DJE: 29 de julho de 2009;
- Resolução nº 01/10, que dispõe sobre o controle de frequência dos servidores do Poder Judiciario do Estado do Maranhão.

Para maiores informações: ponto@tjma.jus.br ou (98) 2106-9420.

### 1. Passos para Registrar o Ponto÷

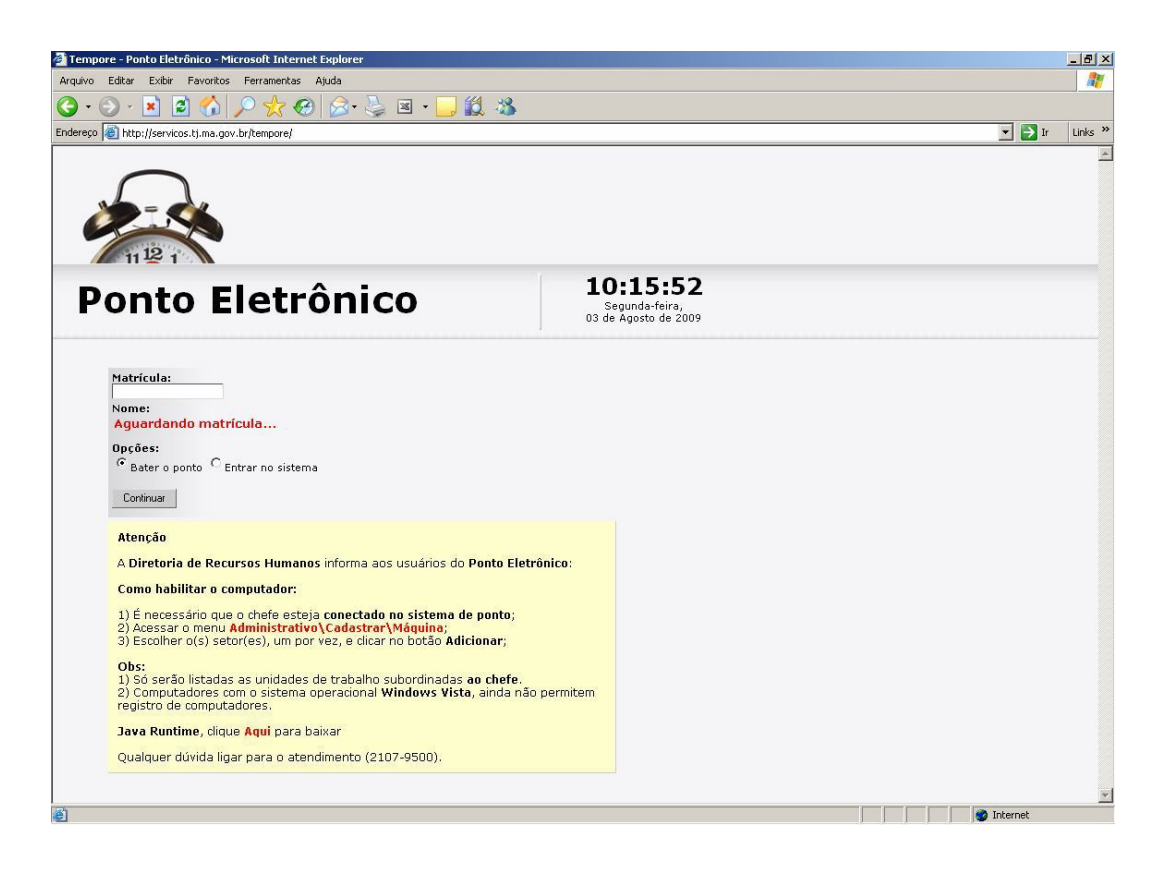

1° PASSO:

Visualizar a data e o horário atual próximo ao centro superior da tela. 2º PASSO: Digitar matrícula no campo específico. 3º PASSO: Selecionar "bater o ponto" e clicar no botão "continuar". 4º PASSO: Posicionar o dedo cadastrado no leitor biométrico até que o sistema reconheça a digital e efetue o registro de freqüência. 5º PASSO: Clicar no botão "sair".

### 2. Passos para Entrar no Sistema

O servidor acessará os dados da freqüência por meio do portal do servidor (Portal Mentorh), onde poderá controlar:

- Registro da Freqüência: batidas de ponto realizadas, requisições autorizadas e folha de ponto;
- Banco de horas: registro das horas acumuladas;
- Horário de trabalho;
- Compensações: Pedidos de compensações e consultas;
- Requisições: pedidos de requisições e consultas;

O endereço de acesso é <u>http://mentorh.tjma.jus.br/csp/tjma/portal/index.csp</u>, que pode ser encontrado na *intranet* sob a sigla "MH" e na *internet* sob o *link* Portal do Servidor->acesso restrito->Portal do Servidor.

# 3. Passos para Visualizar as batidas do ponto e ficha de freqüência

- a) Acessar o portal do servidor;
- b) Clique em Freqüência->Ponto Eletrônico->Registro de Freqüência;

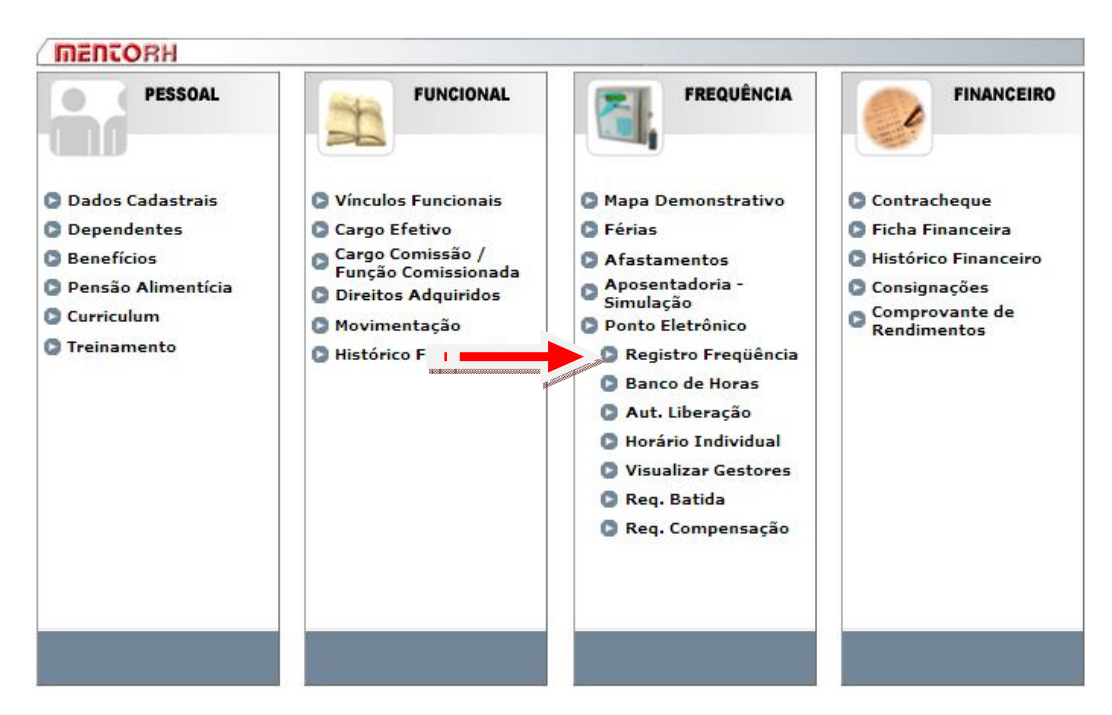

c) Em "Registro de Freqüência" é mostrado as batidas e requisições autorizadas.

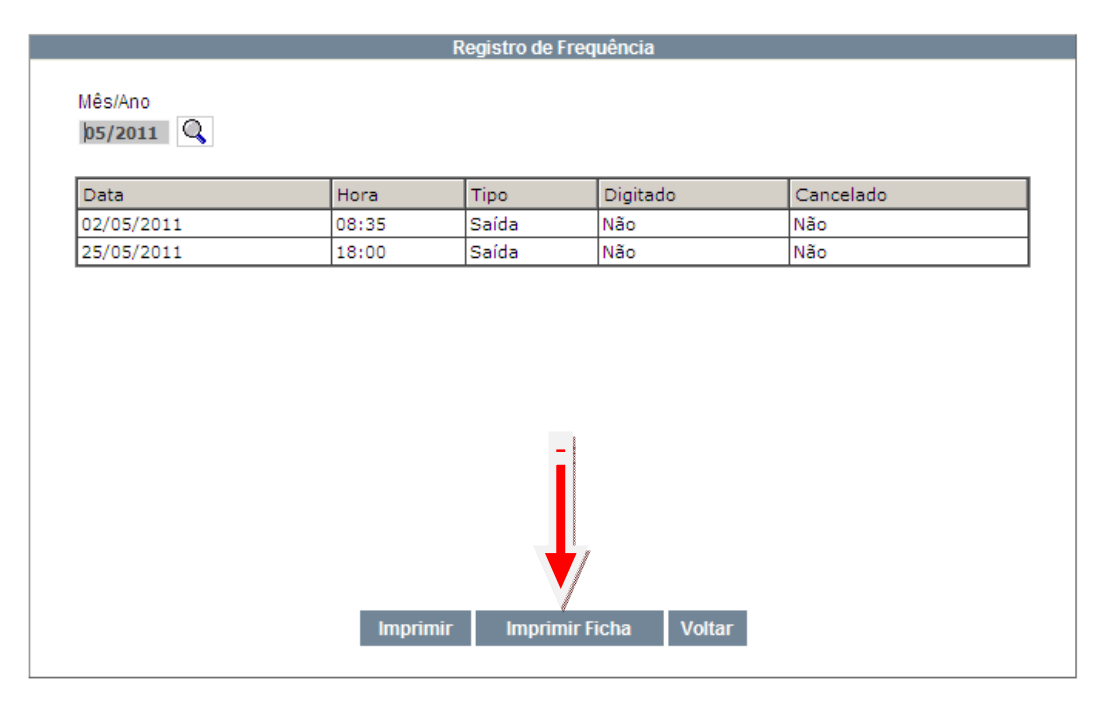

d) Em "Imprimir Ficha", o servidor terá acesso à ficha de freqüência que indicará as faltas, batidas, requisições, compensações, afastamentos e férias do mês indicado;

### 4. Passos para Requerer Batida

O requerimento de batida pode ser feito para o dia e horário que houver necessidade, devendo-se digitar no campo específico a sua justificativa.

- a) Acessar o portal do servidor;
- b) Clique em Freqüência->Ponto Eletrônico->Req. Batidas;

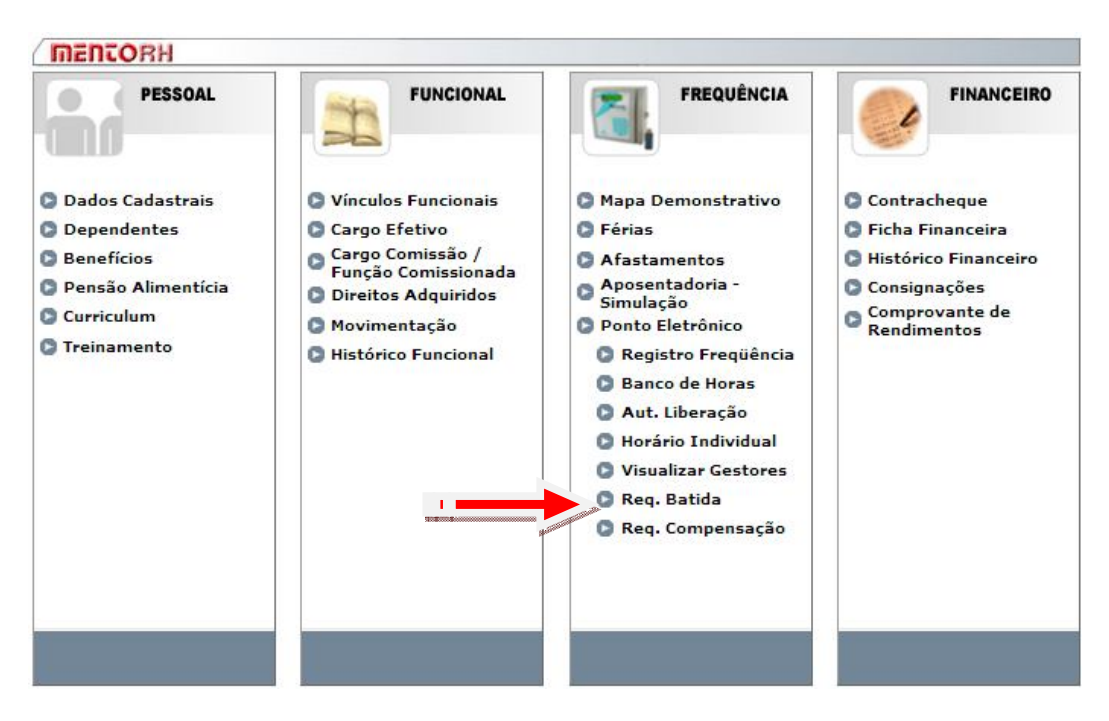

c) As requisições geradas (automáticas e manuais) serão mostradas conforme abaixo:

|     |             |            |       | Ponto Elet    | rônico - Re | quisitar Bat      | ida                |                    |            |
|-----|-------------|------------|-------|---------------|-------------|-------------------|--------------------|--------------------|------------|
|     |             |            |       |               |             |                   |                    |                    |            |
| Mês | /Ano 05/201 | 1 Q        |       |               |             |                   |                    |                    |            |
|     | Dt.Requer.  | Hr.Requer. | Tipo  | Justificativa | Hr.Autor.   | Gestor<br>Aceitou | Gestor<br>Rejeitou | Gestor<br>Respons, | Situação   |
| 0   | 25/05/2011  | 18:00 - M  | s     | ausencia      |             | Sim               | Não                | \$1000110900a.     | Autorizado |
| С   | 02/05/2011  | 08:35 - A  | s     | ok.alter      |             | Sim               | Não                | -                  | Autorizado |
|     |             |            |       |               |             |                   |                    |                    |            |
|     |             |            |       |               |             |                   |                    |                    |            |
|     |             |            |       |               |             |                   |                    |                    |            |
|     |             |            |       |               |             |                   |                    |                    |            |
|     |             |            |       |               |             |                   |                    |                    |            |
|     |             |            |       |               |             |                   |                    |                    |            |
|     |             |            |       |               |             |                   |                    |                    |            |
|     |             | In         | cluir | Alterar       | Consulta    | r Imprin          | nir Voltar         |                    |            |
|     |             |            |       |               |             |                   |                    |                    |            |

d) Para requisitar uma batida manual, clique em "Incluir";

|               |               | Incluir        | Requisição d | e Batida        |        |         |        |
|---------------|---------------|----------------|--------------|-----------------|--------|---------|--------|
| Servidor      |               |                |              |                 |        | Cancela | ado    |
| Data Pedido   | 26/05/2011    | Hora Pedido    | 12:43 - M    |                 |        |         |        |
| Data Requer   | ida           | Hora Requerida |              | Situação 0 - Em | Espera |         | ~      |
| Tipo Ocorrêr  | ncia C Entrad | la C Saída     |              |                 |        |         |        |
| Hora Autoriza | ada           |                |              |                 |        |         |        |
| Servidor      |               |                |              |                 |        |         | _      |
| Justificativa |               |                |              |                 |        | ~       |        |
| Gestor / RH   | - Informação  |                |              |                 |        |         |        |
| Gestor        | -             |                |              | Data            |        | Hora    |        |
| Aceitou       | Não           |                |              | Rejeitou        | Não    |         |        |
| Justificativa |               |                |              |                 |        |         | N<br>V |
|               |               | Solver         | Limnor       | Voltor          |        |         |        |
|               |               | Salvar         | Limpar       | voitar          |        |         |        |

e) Cadastre data e hora requerida, tipo de ocorrência (entrada ou saída) e a justificativa;

f) Clique em "Salvar";

Para alterar a requisição solicitada, selecione-a, clique em "Alterar", altere os dados, e depois clique em "Salvar". Para cancelar, marque "Cancelado" e depois "Salvar".

| Servidor      | 300   |            |                |       | <b>1410</b> |         |        | Г    | Cancelado |
|---------------|-------|------------|----------------|-------|-------------|---------|--------|------|-----------|
| Data Pedido   |       | 03/08/2011 | Hora Pedido    | 09:30 |             |         |        |      | pea       |
| Data Reque    | rida  | 03/08/2011 | Hora Requerida | 09:30 | Situação    | 0 - Em  | Espera |      |           |
| Tipo Ocorrêr  | ncia  | C Entrad   | a 🧲 Saída      |       |             |         |        | -    |           |
| Hora Autoriz  | ada   |            |                |       |             |         |        |      |           |
| Servidor      |       |            |                |       |             |         |        |      |           |
| Justificativa | OK    |            |                |       |             |         |        |      | < >       |
| Gestor / RH   | - Inf | ormação    |                |       |             |         |        |      |           |
| Gestor        | -     |            |                |       |             | Data    |        | Hora |           |
| Aceitou       | Nã    | D          |                |       | R           | ejeitou | Não    |      |           |
| Justificativa |       |            |                |       |             |         |        |      | < >       |

### 5. Passos para autorizar Batida

\*Destinado apenas para servidores responsáveis por autorização

1 – Acessar o novo portal do servidor;

| 🧭 .::PORTAL MENTORH:: Windows Internet Explorer                                                                       |            |
|----------------------------------------------------------------------------------------------------|------------|
| 🚱 🕞 🖉 http://mentorh.tjma.jus.br/csp/tjma/portal/index.csp 🛛 💌 😹 🌆 🐼 🗶 🕼 Live Search                                  | <b>P</b> - |
| Arquivo Editar Exibir Favoritos Ferramentas Ajuda 🛛 🗙 🍖                                                               |            |
| 🖕 Favoritos 🛛 🚖 🔊 .MENTORH - Sistema de Ge 🖉 .PORTAL MENTORH 🖉 .MENTORH - Sistema de Ge 🏈 Sites Sugeridos 🔻           | »          |
| 🏈 :::PORTAL MENTORH::. 👔 🔹 🔝 🔁 🎰 🔻 Página 🖌 Segurança 👻 Ferramentas 🗸 🤇                                               | <b>?</b>   |
| Estado do Maranhão<br>ACESSO AO PORTAL<br>Matricula<br>99689 ou<br>CPF<br>Senha<br><br>Esqueci minha senha<br>Acessar |            |

2 – Após entrar no portal, clique em "Gestor";

| Tribunal de Justiça                                                                                                    | Portal do Serv                                                                                                    | Usuário<br>VIDOT Gestor Relatór<br>A Senha X Sa                                                                                               | Matrícula: 1<br>ios Gerenciais 😥 Contatos<br>ir |
|----------------------------------------------------------------------------------------------------|----------------------------------------------------------------------------------------------------|----------------------------------------------------------------------------------------------------|-------------------------------------------------|
| MENTORH                                                                                                    |                                                                                                    |                                                                                                    |                                                 |
| PESSOAL                                                                                                    | FUNCIONAL                                                                                                    | FREQUÊNCIA                                                                                                    | FINANCEIRO                                      |
| <ul> <li>Dados Cadastrais</li> <li>Dependentes</li> <li>Benefícios</li> <li>Pensão Alimentícia</li> <li>Curriculum</li> <li>Treinamento</li> </ul> | <ul> <li>Vínculos Funcionais</li> <li>Cargo Efetivo</li> <li>Cargo Comissão /<br/>Função Comissionada</li> <li>Direitos Adquiridos</li> <li>Movimentação</li> <li>Histórico Funcional</li> </ul> | <ul> <li>Mapa Demonstrativo</li> <li>Férias</li> <li>Afastamentos</li> <li>Aposentadoria -<br/>Simulação</li> <li>Ponto Eletrônico</li> </ul> | Contracheque                                    |

OBS: Se o usuário não estiver cadastrado como gestor, ele será informado da seguinte forma:

| Aviso                  |
|------------------------|
|                        |
| Servidor não é gestor. |
| Voltar                 |
|                        |

Nesse caso, solicite ao seu chefe imediato para seguir os passos do item 08 (Delegação de Autorização) ou informe a Supervisão de Ponto Eletrônico para as devidas atualizações.

3 - Clique em "Gestão do Ponto Eletrônico" e, em seguida, "Autorizar Batida";

| <b>MEN</b> | ORH                        |
|------------|----------------------------|
| 5          | GESTOR                     |
|            |                            |
| Escal      | a de Férias                |
| C Gesta    | io do Ponto Eletrônico     |
|            | Autorizar Batida           |
|            | Autorizar Compensação      |
|            | Autorizar Liberação        |
|            | Registro de Frequência     |
|            | Horário Individual         |
| D Visua    | lizar Subordinados         |
| 🕒 Mapa     | Frequência Subordinados    |
| Gesto      | or do Portal / Substitutos |
| C A        | ação Euroional             |

4 - Selecione "Mês e Servidor", as requisições de batidas do servidor serão mostradas;

|                     |                       |               | AL                        | utorizar B            | atida                |                                                                                                    |                    |      |
|---------------------|-----------------------|---------------|---------------------------|-----------------------|----------------------|----------------------------------------------------------------------------------------------------|--------------------|------|
| Ano 2011 Me         | ès <mark>Abril</mark> | V Situ        | ação <mark>0 - E</mark> r | <mark>m Espera</mark> | ~                    | Opção<br><ul> <li>1-Nível</li> </ul>                                                                                                    | C 2-Nív            | veis |
| elecione o servidor | *                     |               |                           |                       | 7                    |                                                                                                    |                    | ~    |
| stificativa do      |                       |               |                           |                       |                      |                                                                                                    |                    |      |
| egenda              | Reg. = Dat            | a ou Hora Re  | querida / F               | Ir. Aut. =            | Hora Autorizada / Se | . = Seleciona                                                                                                    | r                  |      |
|                     |                       |               |                           |                       |                      |                                                                                                    |                    |      |
| Гт                  |                       |               | rter Selecão              | ,                     | Autorizar            | eieitar V                                                                                                    | oltar              |      |
|                     | 0003 1 1101           | indiri i inve | ner ocicçae               | ·                     | Autorizar            | ejenar                                                                                                    | Jitai              |      |
|                     |                       |               |                           |                       |                      |                                                                                                    |                    |      |
| _                   |                       |               |                           |                       |                      |                                                                                                    |                    |      |
| DIVISÃO D           | E CADASTR             | 0 - 1353      |                           |                       |                      |                                                                                                    |                    |      |
|                     |                       |               |                           |                       |                      |                                                                                                    |                    |      |
| CLAUDIANE           |                       | S PINTO - 1   | 20352                     |                       |                      |                                                                                                    |                    |      |
| CLAODIAN            |                       |               | 1                         |                       |                      |                                                                                                    |                    |      |
| Dt. Pedido          | Hr. Pedido            | Dt. Req.      | Hr. Req.                  | Tipo Ju               | stificativa          |                                                                                                    | Hr. Aut.           | Set  |
| 04/04/2011          | 09:00                 | 04/04/2011    | 09:00 - M                 | Ìŧ EI                 | TRADA -PONTO COM     | 1P                                                                                                    |                    |      |
| 0.000,2011          |                       | 1.8 (3)       |                           |                       |                      | and the second second se |                    |      |
| 04/04/2011          | 18:00                 | 04/04/2011    | 18:00 - A                 | s A                   |                      | ZAC                                                                                                    | $\bigtriangledown$ |      |

a) Selecione a requisição a ser autorizada ou rejeitada (em vermelho);

b) As batidas podem ser manuais (M) ou automáticas (A) (em azul). As batidas manuais permitem alteração da hora solicitada (em marrom);

c) Digite a justificativa e clique em "Autorizar" ou "Rejeitar".

### 6. Passos para requerer Compensação

Para requerer compensação, deve-se consultar o saldo utilizável e verificar se é suficiente para efetuar o pedido. A compensação mínima permitida é de um dia de trabalho: 6 (seis) horas, para quem realiza jornada de 6 (seis) horas; 8 (oito) horas, para quem cumpre jornada de 8 (oito) horas. Assim, caso seja solicitada compensação de horas em quantidade inferior às referidas jornadas, o sistema não aceitará.

Deve-se frisar que o saldo acumulado no mês tem validade por apenas 60 (sessenta) dias consecutivos.

a) Acessar o portal do servidor;

b) Na aba Freqüência, clique em Ponto Eletrônico->Req. Compensação;

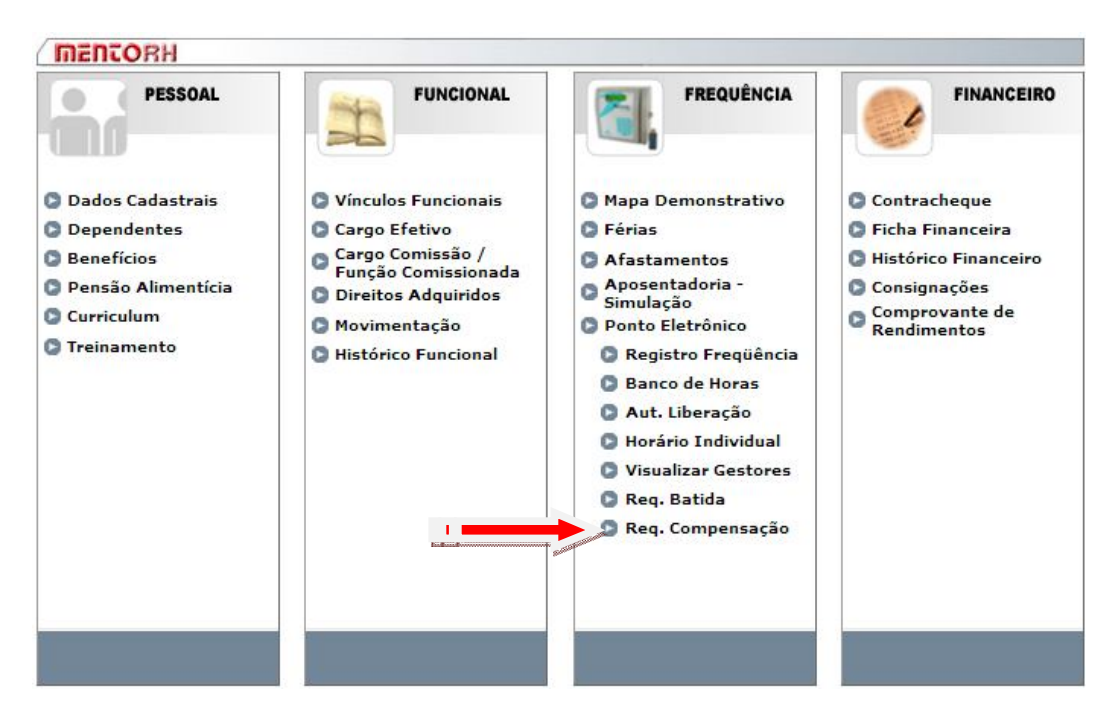

| Mēs/Ano: <b>08/2011</b> |               | genda: Req.<br>Banco de H | . = Data R<br>oras Acur | equerida / Aut. =<br>mulado - Saldo<br>0000:00 | = Data Autorizada |        |          |
|-------------------------|---------------|---------------------------|-------------------------|------------------------------------------------|-------------------|--------|----------|
| Req.Início Req.Fim      | Justificativa | Aut.Início                | Aut.Fim                 | Gestor Aceitou                                 | Gestor Rejeitou   | Gestor | Situação |
|                         |               |                           |                         |                                                |                   |        |          |
|                         |               |                           |                         |                                                |                   |        |          |
|                         |               |                           |                         |                                                |                   |        |          |
|                         |               |                           |                         |                                                |                   |        |          |
|                         |               |                           |                         |                                                |                   |        |          |
|                         |               |                           |                         |                                                |                   |        |          |

c) Clique em "Incluir";

| Servidor (                |                |                        |            |                 |          |      | Cancelado |
|---------------------------|----------------|------------------------|------------|-----------------|----------|------|-----------|
| Data Pedido               | 05/07/2011     |                        |            |                 |          |      | <u> </u>  |
| Data Início<br>Requerida  | 20/12/2011     | Data Fim<br>Requerida  | 20/12/2011 | Situação 0 - El | m Espera |      |           |
| Data Início<br>Autorizada |                | Data Fim<br>Autorizada |            |                 |          |      | -         |
| Servidor                  |                |                        |            |                 |          | 8    |           |
| Justificativa             |                |                        |            |                 |          |      | < >       |
| Observação                |                |                        |            |                 |          |      | < >       |
| Gestor / RH               | I - Informação |                        |            |                 |          |      |           |
| Gestor                    | -              |                        |            | Data            |          | Hora |           |
| Aceitou                   | Não            |                        |            | Rejeitou        | Não      |      |           |
| Justificativa             |                |                        |            |                 |          |      | <<br>×    |

d) Preencha a data de início e de fim da compensação e a justificativa;

e) Clique em "Salvar";

Para alterar a compensação solicitada, selecione-a, clique em "Alterar", altere os dados, e depois clique em "Salvar". Para cancelar, marque "Cancelado" e depois "Salvar".

### 7. Passos para autorizar Compensação

\*Destinado apenas para servidores responsáveis por autorização

1 - Após seguir os passos para acessar a Gestão do Ponto Eletrônico (previstos no item 5 deste Manual), clique em "Autorizar Compensação".

| MENTORI        | H                      |
|----------------|------------------------|
| GE GE          | STOR                   |
| C Escala de F  | érias                  |
| 🖸 Gestão do P  | Ponto Eletrônico       |
| 0              | Autorizar Batida       |
|                | Autorizar Compensação  |
| 0              | Autorizar Liberação    |
| 0              | Registro de Frequência |
| 0              | Horário Individual     |
| 🔘 Visualizar S | ubordinados            |
| 😋 Mapa Frequ   | iência Subordinados    |
| 🖸 Gestor do P  | Portal / Substitutos   |
| 🖸 Avaliação F  | uncional               |

2 – Todos os servidores com solicitações de compensações serão mostrados.

| no 2011 Mês Maio                                                                               | ✓ Situação 0 - Em Espera ✓ Opção                                                                                                    | líveis |
|------------------------------------------------------------------------------------------------|----------------------------------------------------------------------------------------------------|--------|
| cione o servidor                                                                               |                                                                                                    |        |
| ificativa da Castar                                                                            |                                                                                                    | 1      |
| nicativa do Gestor                                                                             |                                                                                                    | 1      |
| nente Banco de Horas Disponív                                                                  | vel 🤄 Sim C Não                                                                                                    |        |
| enda                                                                                           | Req. = Data Requerida / Aut. = Data Autorizada / Sel. = Seleciona                                                                                        | ar     |
| Todos T Nenhu                                                                                  | Im Inverter Seleção Autorizar Rejeitar Voltar                                                                                                    |        |
| Todos T Nenhu                                                                                  | um Inverter Seleção Autorizar Rejeitar Voltar                                                                                                    |        |
| Todos T Nenhui<br>3ª VARA DE AÇAILÂNDIA                                                        | Autorizar Rejeitar Voltar                                                                                                    |        |
| Todos Nenhui                                                                                   | Autorizar Rejeitar Voltar                                                                                                    |        |
| Todos T Nenhui<br>3ª VARA DE AÇAILÂNDIA<br>Constant de Açailândia<br>Dt. Pedido Req. Início Re | Autorizar Rejeitar Voltar<br>A - 1351<br>* Banco Horas: +009:00 * Diária: 06:00<br>Reg. Fim Justificativa                                                |        |
| Todos Nenhui<br>3ª VARA DE AÇAILÂNDIA<br>Dt. Pedido Req. Início Ra<br>05/05/2011 19/05/2011 15 | Autorizar Rejeitar Voltar<br>Autorizar Rejeitar Voltar<br>A- 1351<br>Autorizar Rejeitar Voltar<br>Autorizar Rejeitar Voltar<br>Autorizar Rejeitar Voltar |        |

a) Selecione a compensação a ser autorizada (Caixa Verde);

b) Caso necessário, poder-se-á modificar a data autorizada (Caixa Azul);

c) Clique em "Autorizar" para aceitar o pedido de compensação ou "Rejeitar", para negar, se for o caso;

### 8. Passos para delegação de autorização

1 - Após seguir os passos para acessar a área de Gestor (previstos no item 5 deste Manual), clique em "Gestor do Portal/Substitutos".

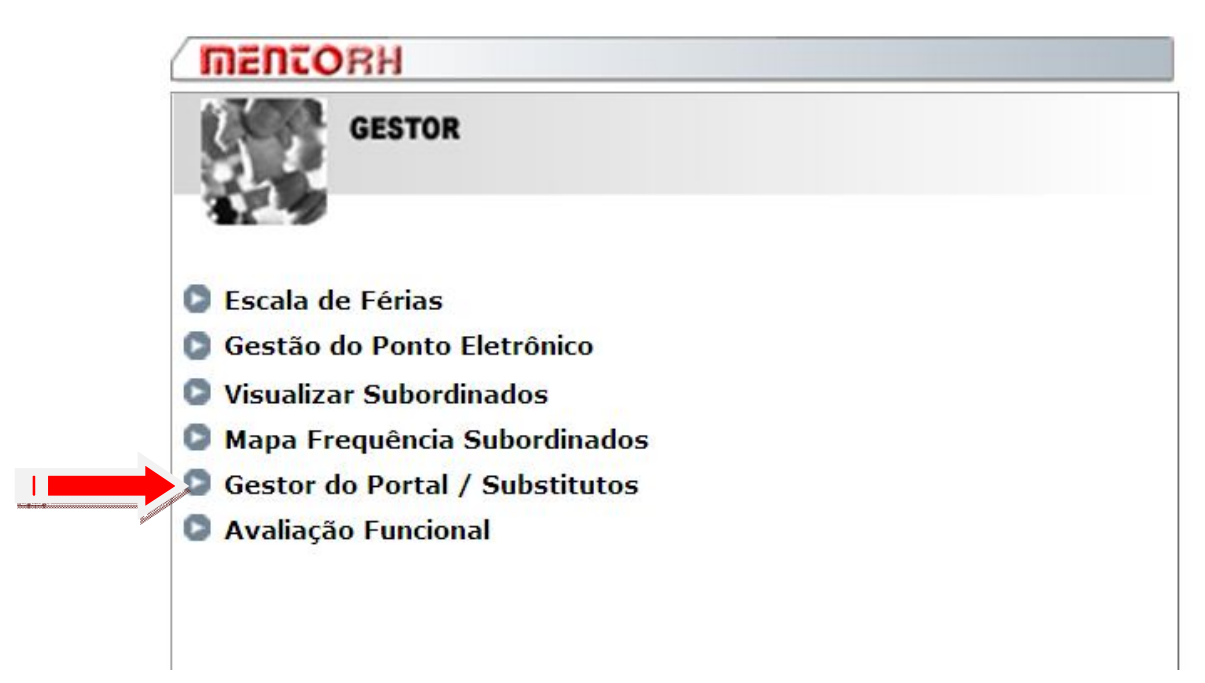

|                | 1                | ncluir/Alterar/ | Consultar Gestor do Portal - Substitutos                 |
|----------------|------------------|-----------------|----------------------------------------------------------|
| Gestor         | 99689 - 104      |                 | (Servidor Efetivo)                                       |
| Lotação Exer   | C. DIRETORIA     | DE RECURSOS     | 5 HUMANOS - 1793                                         |
| Cargo          | <b>assessing</b> |                 |                                                          |
|                |                  |                 |                                                          |
| Opção          | or G 2 Corr      | o/Euroão        |                                                          |
| · I - Servid   | or 🤫 2- Carg     | jo/Fuliçao      | J                                                        |
| Responsável    | 92054005         | Nome            | DIRETOR DE RECURSOS HUMANOS                              |
| Data Inicial   | 14/02/2011       | Data Final      |                                                          |
|                |                  |                 |                                                          |
| ─ Os substitut | tos são gestore: | s juntamente o  | com o responsável                                        |
| Substituto - 1 | 121079           |                 |                                                          |
| Substituto - 2 |                  |                 |                                                          |
| Substituto - 3 |                  |                 |                                                          |
| Substituto - 4 |                  |                 |                                                          |
| Substituto - 5 |                  |                 |                                                          |
| Observação (   | Conversão de da  | ados do Siste   | ma TEMPORE para o Mentorh. Data: 17/11/2010. Hora: 0820. |
|                |                  |                 | Salvar Limpar Voltar                                     |

a) Em "Substituto", informe a matrícula para qual será delegada a atribuição de gerir o ponto eletrônico;

b) Clique em "Salvar";

### 9. Passos para cadastrar Liberação

\*Destinado apenas para servidores responsáveis por autorização

1 - Após seguir os passos para acessar a Gestão do Ponto Eletrônico (previstos no item 5 deste Manual), clique em "Autorizar Liberação";

| MENTOR         | H                      |
|----------------|------------------------|
| GE GE          | STOR                   |
|                |                        |
| 🔁 Escala de F  | érias                  |
| 🖸 Gestão do    | Ponto Eletrônico       |
| 0              | Autorizar Batida       |
| 0              | Autorizar Compensação  |
|                | Autorizar Liberação    |
| 6              | Registro de Frequência |
| 0              | Horário Individual     |
| 🕒 Visualizar S | Subordinados           |
| 🖸 Mapa Frequ   | uência Subordinados    |
| 🖸 Gestor do 🖡  | Portal / Substitutos   |
| Avaliação I    | Funcional              |

2 – Selecione o servidor e clique em "Incluir";

| Servidor      |               |        |            | Cancela    |
|---------------|---------------|--------|------------|------------|
| Data Inicial  | Data Final    |        |            |            |
| luctificativa |               |        |            |            |
| Jusuicauva    |               |        |            |            |
| Observação    |               |        |            |            |
|               |               |        |            | ~          |
| Informação    |               |        |            |            |
| Gestor        |               | Data   | 05/08/2011 | Hora 11:23 |
|               |               |        |            |            |
|               | Salvar Limpar | Voltar |            |            |

- 3 Preencha a data inicial e final;
- 4 Escolha a justificativa e clique em "Salvar";

OBS: A justificativa "Falta Justificada" possui o limite de 05 dias por mês e 15, por ano nos termos do art. 170, I, da Lei nº 6.107/93.

Todo requerimento efetuado no sistema de ponto pelo servidor penderá de autorização do responsável para que se torne válido. Contudo, há um prazo legal para tanto. Até o 5° (quinto) dia do mês subseqüente ao do requerimento é possível a autorização pelo responsável.

Após este lapso, compete à Supervisão do Controle de Ponto Eletrônico (SPEL) realizar o procedimento. Mas, para isso, faz-se necessário que a Chefia Imediata do servidor faça um requerimento via *digidoc*, solicitando, se for o caso, a devida autorização do requerimento.

### 10. Comunicação de Férias, Licenças e Afastamentos

É de extrema importância a comunicação das férias, licenças e afastamentos concedidos ao servidor, pois, caso contrário, eles não serão cadastrados no sistema de gestão de pessoas, o que implicará no registro de faltas e, automaticamente, no respectivo registro em folha de pagamento.

Para evitar o desconforto da realização de descontos em sua remuneração, o servidor deve evitar ausências injustificadas, bem como incentivar a chefia imediata, no caso da Justiça de 1º Grau, a enviar à Coordenadoria de Direitos e Registro (CDR) o competente ato concessivo de férias, licença ou afastamento, quando figurar entre as competências administrativas do Juiz de Direito, observando o tempo hábil para o devido cadastramento no sistema de gestão de pessoas e reconhecimento pelo módulo de ponto eletrônico.

Excepcionalmente, quando se tratar de afastamento ou licença com duração de até 3 (três) dias, a própria chefia imediata (Justiça de 1º Grau) realizará o cadastramento deste fato no sistema de ponto, escolhendo o tipo de justificativa "Licença Médica (Até 03 dias)".

### 11. Descontos e casos para sua Restituição

O sistema de gestão de pessoas registrará as faltas em caso de ausência ao trabalho, cumprimento parcial da jornada de trabalho – o que ocasionará um saldo negativo nas horas trabalhadas – e existência de saldo negativo ao final de um mês de trabalho.

Exemplo: se o servidor, que tem jornada de 6 (seis) horas diárias, por três dias, consecutivos ou intercalados, trabalha 4 (quatro) horas, o ponto

registrará um saldo negativo de 2 (duas) horas por dia. No total, serão 6 (seis) horas negativas em seu saldo mensal. Isto resultará na contabilização de 1 (uma) falta para o servidor. Caso o somatório dos saldos negativos no mês resulte em 12 (doze) horas, 2 (duas) faltas serão contabilizadas.

Assim, quando o saldo negativo resultar em múltiplos da carga horária diária do servidor, 6, 12, 18hrs ou 8, 16, 24hrs, o sistema registrará 1, 2 ou 3 faltas.

Todavia, poderá haver situações excepcionais em que poderão ocorrer descontos indevidos, a exemplo da ocorrência de problemas técnicos no sistema e/ou na rede, da falta de autorização tempestiva pela chefia imediata, cumuladas com a falta de solicitação posterior à Supervisão do Ponto Eletrônico para regularização da frequência, ou, ainda, do não envio de atos concessivos de férias, licenças ou afastamentos, nos casos da Justiça de 1º Grau, à Coordenadoria de Direitos e Registros. O servidor deve monitorar a situação de sua frequência diariamente, de forma a sempre resolver qualquer problema tempestivamente. Caso contrário, havendo descontos indevidos, deve-se enviar expediente, via DIGIDOC, subscrito pela chefia imediata ou pelo Juiz de Direito, quando se tratar de servidor lotado na Justiça de 1º Grau, à Diretoria de Recursos Humanos, justificando o motivo da solicitação de restituição dos valores descontados e, havendo, cumulativamente, a necessidade de realização de autorizações após o prazo, requerê-la, igualmente.